## **Instructions for Full Software Update**

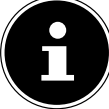

The complete firmware update will erase all settings.

To update the device's firmware, proceed as follows:

- Format a USB stick to the FAT32 file system.
- Copy the extracted file to the USB stick without any subfolders.
- Unplug the power cord from the outlet.
- Connect the USB stick to the device.
- Plug the power cord back into the outlet.
- The update will now be installed during the boot process (if a blue screen with a progress indicator does not appear, repeat steps 1-5 and try again).
- The device will automatically restart after the update is completed; the USB stick must be removed.
- The initial start-up after the update will take some time. Do not interrupt the start-up until the initial setup is complete.

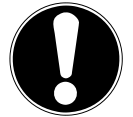

## **IMPORTANT!**

Do not interrupt the power supply or remove the USB stick during the update process.

- After the update installation, the initial setup menu will appear automatically (the LED will light up normally).
  - Turn the device off and on again. The update is now complete.

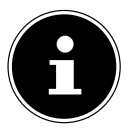

Delete the file from the USB stick before using the USB stick again:

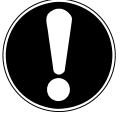

## **IMPORTANT!**

A firmware update should only be performed on the recommendation of Medion AG. If you perform the update without the appropriate recommendation or outside of the warranty/guarantee, the following applies:

Medion AG accepts no liability for any data loss or hardware or software errors that occur as a result of executing the update.

The customer acknowledges this when performing the update.